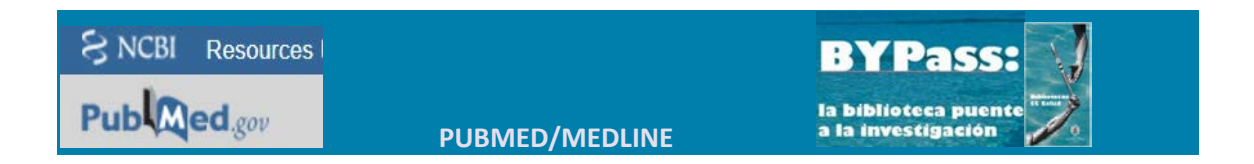

## PUBMED: REGISTSRO EN "MY NCBI"

Con "My NCBI", el investigador podrá disponer de herramientas muy útiles con diversas funcionalidades, como: guardar listas de referencias, cambiar preferencias, crear alertas, etc. Para poder utilizar "My NCBI" es preciso registrarse en la plataforma.

 En la pantalla de inicio, en la parte superior derecha, pulsar sobre la opción "Sign in to NCBI"

| low To 🕑<br>PubMed 🔹 Advanced                                                                          | Search Help                                                                                                    |
|----------------------------------------------------------------------------------------------------|----------------------------------------------------------------------------------------------------|
| Sign in to NCBI                                                                                        | <ul> <li>La siguiente pantalla presenta el<br/>formulario de ingreso en My<br/>NCBI.</li> <li>Cumplimentar los campos<br/>Usuario y Contraseña, si ya se<br/>dispone de registro.</li> </ul> |
| Password   Keep me signed in  Sign In  Forget NCBI username or password?  Register for an NCBI account | <ul> <li>Para crear una nueva cuenta,<br/>pinchar en la opción "Register<br/>for an NCBI account".</li> </ul>                                                                                |

• A continuación, cumplimentar el formulario de registro

| Register for an NCBI Account                |                                |                                  | Skip registration by using a 3rd party sign in option |          |
|---------------------------------------------|--------------------------------|----------------------------------|-------------------------------------------------------|----------|
| " required information                      |                                |                                  | Arizona State Universit                               | y •   Go |
| Select a username and password              |                                |                                  |                                                       |          |
| Username: *                                 |                                | -                                |                                                       |          |
| Password. *                                 |                                |                                  |                                                       |          |
| Repeat password: *                          |                                | -                                |                                                       |          |
|                                             |                                | -                                |                                                       |          |
| Contact Information                         |                                |                                  |                                                       |          |
| E-meil: *                                   |                                | 1                                |                                                       |          |
| In case you forget your password            |                                |                                  |                                                       |          |
| Please provide a question and answer that y | ou can use to unlock your acco | unt:                             |                                                       |          |
| Question:                                   |                                |                                  |                                                       |          |
| Answer                                      |                                |                                  |                                                       |          |
| Please type the following characters. *     | 85 R4 P                        |                                  |                                                       |          |
|                                             | Create account                 | Sign in with an existing account |                                                       |          |

- El sistema reconoce al usuario registrado
- Para desconectarse utilizar la opción "Sing Out"

| valdeme | oro My NCB1 Sign Out  |
|---------|-----------------------|
|         |                       |
| Search  | Edit account settings |
|         |                       |

Para operar con la cuenta, entrar en My NCBI

| valdemo | oro <u>My NCBI</u> Sign Out |
|---------|-----------------------------|
| Search  | Edit account settings       |
|         | Help                        |

• Las opciones de My NCBI son:

| Search NCBI databases                                                                                                    |                                                                     |
|----------------------------------------------------------------------------------------------------|---------------------------------------------------------------------|
| Search : PubMed<br>PubMed<br>Parkins Protein<br>Nucleotide<br>Hint: clici Identical Protein Groups<br>that data<br>Structure<br>Sparelo | Search     any terms listed in the search box will transport you to |
| My Bibliography                                                                                                    | (A) (X)                                                             |
| Your bibliography contains <u>5 items</u> .<br>Your bibliography is private. ( <u>settings</u> )<br>Most recent citations:              |                                                                     |
| Referencia ficicia 1<br>Referencia ficticia 2<br>Referencia ficticia 3<br>Referencia ficticia 4<br>Referencia ficticia 5                |                                                                     |

Manade Mv Bibliodraphy »

- Ejecutar una búsqueda en otra base de datos del NCBI.
- Hay que seleccionar la base del menú desplegable.
- Elaborar la propia bibliografía con los registros localizados en PubMed.

 Comprobar y operar con las cadenas de búsqueda guardadas como alertas.

| Collections      |             |       |                  |                  | <b>X</b> |
|------------------|-------------|-------|------------------|------------------|----------|
| Collection Name  |             | Items | Settings/Sharing | Туре             |          |
| <u>Favorites</u> | <u>edit</u> | 1     | Private          | Standard         |          |
| My Bibliography  | <u>edit</u> | 5     | Private          | Standard         |          |
| Other Citations  | <u>edit</u> | 8     | Private          | Standard         |          |
| Prueba           | <u>edit</u> | 16    | Private          | PubMed           |          |
| capitulo 4       | <u>edit</u> | 8     | Private          | PubMed           |          |
|                  |             |       | Ma               | nage Collections | 3 xx     |

- Comprobar y operar con las listas de referencias guardadas como colecciones.
- Modificar los filtros por defecto de la pantalla de PubMed.
  - El CV normalizado para el sistema de salud USA.
    - En la parte superior derecha se encuentran las opciones de preferencia, que permiten hacer algunos cambios en las funciones como por ejemplo, cambiar la visualización por defecto de los registros para que aparezcan las palabras claves o los términos MeSH sin necesidad de cambiar el formato.
- Filters for: PubMed (3 active) 
  Active Name Type

  Active Name Type

  Free Full Text Standard filter

  Items with Abstracts Standard filter

  Review Standard filter

  Manage Filters ...

  SciENcy

SciENcv

Click here to create a new CV.

Filters

valdemoro My NCBI Sign Out

🔺 🗙

Customize this page | NCBI Site Preferences | Video Overview | Help